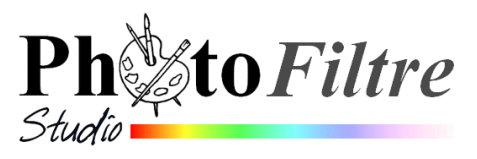

# Création d'une bannière animée

Pour réaliser la bannière insérée sur la page http://www.bricabracinfo.fr/Details/photofv6.phpnous utiliserons deux images : anim2.gif et logo\_pf.gif.

CONSEIL : ENREGISTRER RÉGULIÈREMENT VOTRE TRAVAIL, EN FORMAT .pfi SOUS DES NOMS DIFFÉRENTS, A CHAQUE ÉTAPE.

#### Phase 1 : Télécharger et enregistre les images anim2.gif et logo\_pf.gif

- > Télécharger et enregistrer l'image *anim2*.
  - Important : l'image *anim2.gif* est une image extraite du *Manuel de l'utilisateur* d'Antonio Da Cruz et Jean-Claude Bulot au chapitre *Créer des images animées.* Rechercher le mode opératoire pour créer un diaporama Défilé de bonshommes

(avec un fond opaque et constant) et clic droit sur le bonhomme (anim2.gif).

- Clic sur *Enregistrer l'image sous* ... Dans la fenêtre *Enregistrer sous* qui s'affiche, choisir un dossier de réception.
- Cliquer sur Enregistrer
- Télécharger et enregistrer l'image logo\_pf.gif sur la page . http://www.bricabracinfo.fr/Banque/thumb.html

#### Phase 2 : Réduction de la taille d'une image dans PhotoFiltre Studio

#### 1. Ouverture d'une image dans PhotoFiltre Studio.

- Lancer PhotoFiltre Studio
- Commande : Fichier, Ouvrir.
- Sélectionner l'image anim2.gif enregistrée dans la Phase 1.
- Cliquer sur *Ouvrir*.

#### 2. Réduction de la taille de l'image affichée et enregistrement

- Dans la fenêtre de PhotoFiltre Studio, activer la commande : Image, Dupliquer pour travailler sur le double de l'image.
- Par le menu Fenêtre, rendre l'image anim2.gif active (barre de titre : bleufoncé) et fermer cette image par la commande : Fichier, Fermer (ou par un clic sur l'icône de fermeture, croix située à l'extrémité droite de la Barre de titre).
- L'image *anim2.gif* [2] est affichée à l'écran.
- Activer la commande : Image, Taille de l'image.
- > Dans la fenêtre Taille de l'image et l'encadré : Nouvelle taille
  - o Activer la liste déroulante affichant pixels (par défaut) et sélectionner %
  - o Taper **50** en Largeur
  - *Résolution* : sans importance.
  - Garder coché : Conserver les proportions.
  - о **ОК**
- Activer la commande : Fichier, Enregistrer. La fenêtre Enregistrer sous s'affiche. Donner un nouveau nom à l'image réduite de l'image anim2.gif.

## Phase 3 : Création de l'image qui servira de fond à la bannière

#### 3. Création d'une nouvelle image

- Commande : *Fichier, Nouveau*.
- > Dans l'encadré *Nouvelle taille, Largeur* : 400 pixels. *Hauteur* : 60 pixels.

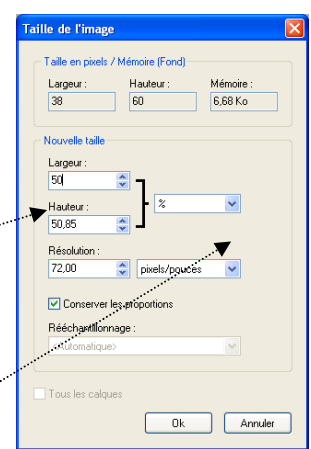

|        | Nou | iveau                                                                                                    | ×                 |
|--------|-----|----------------------------------------------------------------------------------------------------|-------------------|
| ****** | •   | Talle en pixels / Ménole<br>Largeut : Haukeut : Mé<br>400 60 70<br>Nouvelle talle<br>Largeut :<br>400 0 1<br>Haukeut :<br>80 0 1<br>Résolution :<br>72.0 0 prests/pouces | moire :<br>.31 Ko |
|        |     | Fond : Motif de fond : Taile prédéfinie : (Personnaissé>                                                                                                    | 1<br>1<br>1<br>1  |
|        |     | Ok                                                                                                    | Annuler           |

- *Résolution* : 72 pixels/pouce. Fond : *Blanc*.
- Cliquer sur OK.

*PhotoFiltre Studio* affiche une image nommée par défaut *Sans titre 1* 

# Phase 4 : création de calques

Dans PhotoFiltre Studio il y a plusieurs commandes disponibles

pour créer un calque. Dans cette phase de travail nous utiliserons deux d'entre elles.

# 4. Création d'un calque par *collage* :

- > Par le menu *Fenêtre*, activer l'image réduite de anim2.gif enregistrée dans la Phase 2
- Commande : *Edition, Copier*.
- > Par le menu *Fenêtre* rendre active la nouvelle image *Sans titre 1,* créée dans la **Phase 3**.
- Commande : Edition, Coller. On obtient la création du Calque 1, sélectionné par défaut (cadre orange de la miniature).
- A l'aide de la souris ou avec la touche de direction droite du clavier, déplacer le collage (le personnage) à l'extrémité droite de l'image.
- Le Calque 1 étant toujours sélectionné, modifier le sens de direction du personnage en activant la commande : Calque, Transformation, Symétrie horizontale ou cliquer sur l'icône Symétrie horizontale de la barre des filtres.

# 5. Création d'un calque par *insertion d'image*

- L'image Sans titre 1 étant active (barre de titre : bleu-foncé) activer la commande : Calque, Nouveau, Ouvrir en tant que calque. La fenêtre Sans stine 1
- Ouvrir s'affiche.
  Sélectionner l'image logo\_pf.gif enregistrée dans la Phase 1.
- Cliquer sur *Ouvrir*.
- PhotoFiltre Studio a créé le Calque 2. Il est sélectionné par défaut.
- A l'aide de la souris ou avec la touche de direction gauche du clavier, déplacer le logo (l'image) à l'extrémité gauche. Vous devez obtenir ceci.

# Phase 5 : création d'une bulle de dialogue

Pour créer la bulle de dialogue, nous allons utiliser les propriétés de sélections multiples offertes par *PhotoFiltre Studio*.

# 6. Création d'un nouveau calque vierge pour dessiner la bulle.

- > Activer la commande : *Calque, Nouveau, Vierge*.
- Accepter les dimensions : Largeur : 400 pixels. Hauteur : 60 pixels. Décocher l'option Transparence automatique. Cliquer sur OK.
   PhotoFiltre Studio affiche un nouveau calque, sur fond blanc, le Calque 3.

# 7. Dessin de la bulle.

- Le Calque 3 restant sélectionné (cadre orange autour de sa miniature) sur la Palette d'outils, sélectionner l'Outil Sélection, puis l'option Ellipse.
- Dessiner une ellipse l'aide de la souris. Les dimensions proposées sont 260 x 58 que vous pouvez contrôler par la commande : Sélection, Paramétrage manuel.

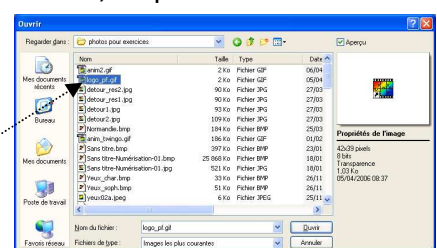

| 2 | 1 1 1 - P. A.   |   |        |
|---|-----------------|---|--------|
|   | 🔳 Sans titre    | 1 | - 🗆 🛛  |
|   | <u>Calque 2</u> |   | Ц<br>С |
|   |                 |   |        |
|   | Calque 1        |   |        |
|   | Fond            |   |        |

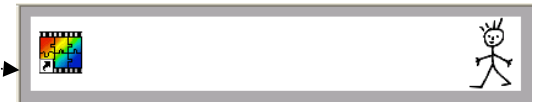

Sélectionner l'outil Polygone, puis tout en appuyant sur la touche Ctrl, cliquer plusieurs fois de manière à ajouter une pointe (de longueur 40) à la forme de l'ellipse.

**Note** : La bulle étant tracée, double-cliquer pour fermer la sélection, appuyer sur l'outil *Rectangle* pour annuler la sélection de l'outil *Polygone*.

- Activer la commande : Edition, Contour et remplissage. Choisir une couleur de trait et l'épaisseur (1 pixel convient). OK.
- Commande : Sélection, Masquer la sélection.
- Commande : *Calque, Couleur de transparence*. Accepter *Blanc*.

## 8. Création du calque *Texte*

- Vérifier que le Calque 3 est toujours sélectionné, puis activer la commande : Calque, Nouveau, Texte (ou cliquer sur l'icône Texte de la Barre d'outils)
- Si vous souhaitez reproduire la bannière de la page http://www.bricabracinfo.fr/Details/photofv6.php dans l'encadré *Texte*, taper le texte : *Je cherche des Tutoriels pour PhotoFiltre*.
- Sélectionner une police (Freestyle, dans notre exemple) ainsi que la taille des caractères (15, dans notre exemple).
- Sélectionner la Couleur de la police (Bordeaux, dans notre exemple).
- Sélectionner Centrer pour l'Alignement. Cliquer sur OK.
- PhotoFiltre Studio a créé un Calque 4 (Texte). Déplacer ce Calque 4, à l'aide de la souris, pour qu'il soit contenu dans la bulle.

## 9. Fusion du *Calque 3* (bulle) avec le *Calque 4* (Texte).

Le calque Calque 4 (Texte) étant toujours sélectionné, activer la commande : Calque, Fusionner avec le calque inférieur. Il reste un Calque 3.

## 10. Masquer l'affichage d'un calque

- Le Calque 3 (la bulle) étant sélectionné (cadre orange autour de sa miniature) ainsi que l'Outil Gestionnaire de calques sur la Palette d'outils, décocher Visible.
- Faire de même pour le *Calque 1* (le personnage).

## Phase 6 : création de 2 nouveaux calques Texte.

## 11. Création du premier calque Texte

- Activer la commande : Calque, Nouveau, Texte ou cliquer sur l'icône Texte de la Barre d'outils
- Si vous souhaitez reproduire la bannière dans l'encadré *Texte*, taper le texte : *C'est ici, sur cette page*.
- Sélectionner une police (Freestyle, dans notre exemple) et sa Couleur ainsi que la taille des caractères (30, dans notre exemple). Sélectionner Centrer pour l'Alignement.
- Cliquer sur OK.
- PhotoFiltre Studio a créé un nouveau Calque 4 (Texte). Déplacer le Calque 4 (Texte) si nécessaire pour qu'il occupe une position centrale par rapport au logo (redevenu Visible).
- Le Calque 4 (Texte) étant sélectionné (cadre orange autour de sa miniature) ainsi que l'Outil Gestionnaire de calques sur la Palette d'outils, décocher Visible.

## **12.** Création du deuxième calque *Texte*

- Procéder comme en 11.
- Saisir le texte : *Tutoriels pour PhotoFiltre*. Modifier la position du texte si nécessaire.
- > PhotoFiltre Studio a créé un Calque 5 (Texte), décocher Visible.

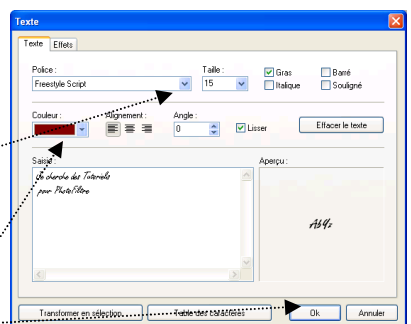

6 6

Calque 3

Visible

Verrou

Mode de fusion

100%

## **13. Modification de l'affichage**

Pour manipuler les calques plus facilement modification du mode d'affichage des miniatures, dans la barre des calques, par la commande : *Affichage, Miniatures des calques, Texte.* 

## Phase 8 : duplication de calques

Toutes les images devant contribuer à la construction de votre gif animé sont affichées.

# 14. Duplication du *Calque 2* : 4 fois.

Sélectionner le *Calque 2* (le calque contenant le logo *PhotoFiltre*), puis activer la commande : *Calque, Dupliquer*. Répéter **3** fois cette manipulation. On obtient les calques : *Calque 6, Calque 7, Calque 8, Calque 9.* **Décocher** *Visible* pour chacun. **Note**. Vous pouvez utiliser la commande : *Calque, Masquer tous les calques.* 

## 15. Duplication du *Calque 3* : 2 fois.

Sélectionner le *Calque 3* (le calque contenant la bulle), puis activer la commande : *Calque, Dupliquer*. Répéter cette manipulation. Obtention des calques : *Calque 10* et *Calque 11*. **Décocher** *Visible* pour chacun.

## 16. Duplication du Fond : 1 fois.

Sélectionner le Fond. Commande : Calque, Dupliquer. On obtient le Calque 12. Décocher Visible.

## Phase 9 : organisation des calques qui vont constituer la bannière animée

Tous les calques nécessaires à l'animation sont créés. Nous devons effectuer des fusions pour obtenir **les 6 calques** images constituant l'animation.

# 17. Obtention de l'Image 1

- Sélectionner la miniature du *Calque 2* (le logo). Bouton droit de la souris et cocher Visible. Faire de même pour *le Calque 3* (la bulle).
- La miniature du Calque 3 (la bulle) étant sélectionnée, déplacer la bulle vers la droite pour que seul le tiers du texte soit affiché.
- Déplacer, à l'aide de la souris, (par un cliquer-glisser) la miniature du Calque 3 au-dessus de la miniature du Calque 2
- Activer la commande : Calque, Fusionner avec le Calque inférieur. Il ne reste que le nouveau Calque 2.
- Renommer ce Calque 2 en Image 1 par un clic droit sur la miniature, puis Renommer le calque. Saisir le nouveau nom : Image 1. OK.
- > Déplacer la miniature *Image 1* au-dessus de la miniature du Calque *Fond*.
- > Sélectionner la miniature *Image 1*. Bouton droit de la souris et décocher Visible

## 18. Obtention de l'Image 2

- Sélectionner la miniature du Calque 6 (le logo). Bouton droit de la souris et cocher Visible. Faire de même pour le Calque 10 (la bulle)
- La miniature du Calque 10 (la bulle) étant sélectionnée déplacer la bulle vers la droite pour que seule la moitié du texte soit affiché.
- > Déplacer la miniature du Calque 10 au-dessus de la miniature du Calque 6
- > Activer la commande : *Calque, Fusionner avec le Calque inférieur*.

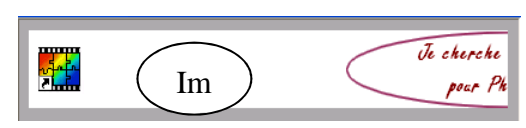

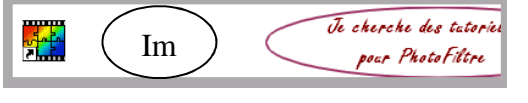

- Renommer ce Calque 6 en Image 2 par un clic droit sur la miniature, puis Renommer le calque.
- Déplacer la miniature *Image 2* au-dessus de la miniature *Image 1*.
- Sélectionner la miniature *Image 2.* Bouton droit de la souris et décocher Visible

# 19. Obtention de l'Image 3

- Rendre Visible les Calque 1 (le personnage), Calque 7 (le logo) et le Calque 11 (la bulle).
- Sélectionner la miniature du *Calque 1*, (le personnage) et la déplacer au-dessus du *Calque 11* (la bulle)
- Activer la commande : *Calque, Fusionner avec le Calque inférieur*.
- Déplacer ce nouveau Calque 11 au-dessus du Calque 7
- Activer la commande : Calque, Fusionner avec le Calque inférieur. Il ne reste que le nouveau Calque 7 rche des tatoriels
- Renommer ce nouveau Calque 7 en Image 3 par un clic **droit** sur la miniature, puis *Renommer le calque*.
- Déplacer la miniature *Image 3* au-dessus de la miniature *Image 2*.
- Sélectionner la miniature Image 3. Bouton droit de la souris et décocher Visible

## 20. Obtention de l'Image 4

- Rendre Visible les Calque 4 (Texte) et Calque 8 (le logo).
- > Sélectionner la miniature du Calque 4 (Texte), la déplacer au-dessus du Calque 8 (le logo).
- Activer la commande : Calque, Fusionner avec le Calque inférieur.
- Renommer ce nouveau Calque 8 en Image 4.
- Déplacer la miniature Image 4 au-dessus de la miniature de l'Image 3
- Sélectionner la miniature *Image* 4 et décocher Visible

#### 21. Obtention de l'Image 5

- Rendre Visible les Calque 5 (Texte) et Calque 9 (le logo).
- Sélectionner la miniature du Calque 5 (Texte), la déplacer au-dessus du Calque 9.
- > Activer la commande : Calque, Fusionner avec le Calque inférieur. Il ne reste que le nouveau Calque 9.
- Renommer ce nouveau Calque 9 en Image 5
- Déplacer la miniature Image 5 au-dessus de la miniature de l'Image 4

## 22. Le Calque 12 (duplication du Fond) sert de Transition de l'image animée en boucle

## Phase 10 : création du Gif animé.

## 23. Création de l'animation

- > Activer la commande : Outils, Gif animé.
- Régler les temps d'affichage pour chaque image (la Durée)
- o Image 1:30 o Image 4 : 300
- o Image 2 : 30 o Image 5 : 300
- o Image 3 : 300 Image Transition : 100
- Cocher les options : Boucler, Restaurer le Fond, Palette optimisée, Diffusion.
- Cliquer sur Aperçu. L'image animée s'ouvre dans votre navigateur Internet.
- Cliquer sur l'icône de fermeture pour fermer la fenêtre de votre navigateur.
- Modifier si nécessaire les Durée(s) si l'Aperçu ne vous convient pas.

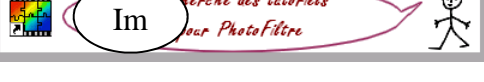

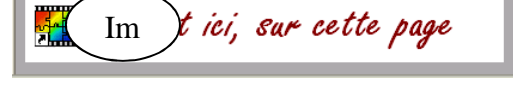

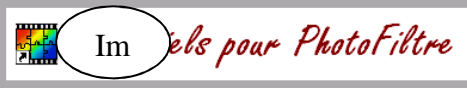

Toutes les image:

🔿 Web 216 couleurs

Exporter Annuler

Palette optimisée

🔽 Diffusion

| Im | jels pour | PhotoFiltre |
|----|-----------|-------------|
|    |           |             |

Gif animé Durée (1/100 s)

100.

Roucler

Transparence

Aperçu

Restaurer le fond

Rogner les bords transparents

## 24. Enregistrement de l'animation dans le format Gif

> Cliquer sur *Exporter*. Saisir un nom et un dossier de destination.

#### 25. Enregistrement de l'animation dans le format .pfif

- L'animation est enregistrée dans le dossier que vous avez défini (en 24), mais la création de l'animation avec tous ses calques est toujours affichée dans PhotoFiltre Studio
- Conseil : activer la commande : Fichier, Enregistrer. PhotoFiltre Studio propose , par défaut, le format .pfi. Ce format permet d'enregistrer le fond de l'image ainsi que ses calques. Saisir un nom et un dossier de destination.

#### Variantes

A. Modifier la couleur de *Fond* de l'image et créer une nouvelle animation.

B. Lors de la création de l'animation, décocher : Restaurer le Fond et cocher Transparence